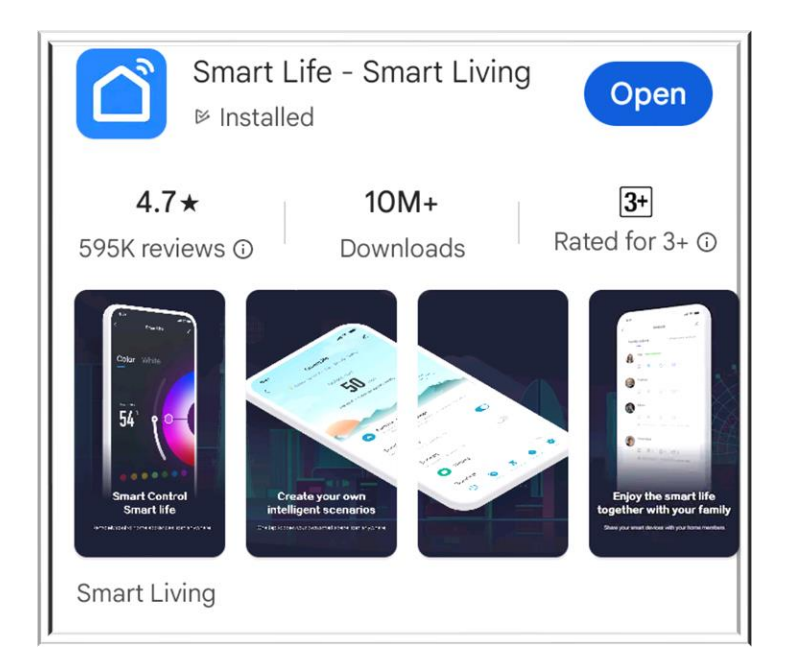

## Step 1: Download Smart Life APP

## Step 2: Choose Sign up.

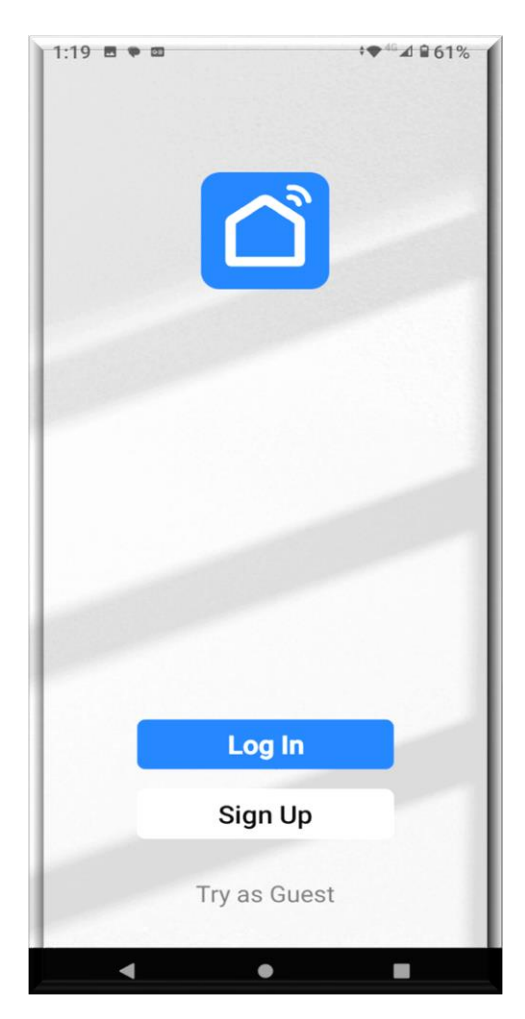

Step 3: Register your email and you will get a verification code from your email.

| <<br>Register                                                                                         |
|----------------------------------------------------------------------------------------------------|
| Australia                                                                                             |
| Email Address                                                                                         |
| I agree to the <u>Privacy Policy</u> <u>User Agreement</u> and<br><u>Children's Privacy Statement</u> |
|                                                                                                    |

Step 4: Make sure that WiFi icon shown on the control panel of Heat Pump is flushing. If you can't find the WiFi icon, you can always hold these two buttons for 5 seconds to restart.

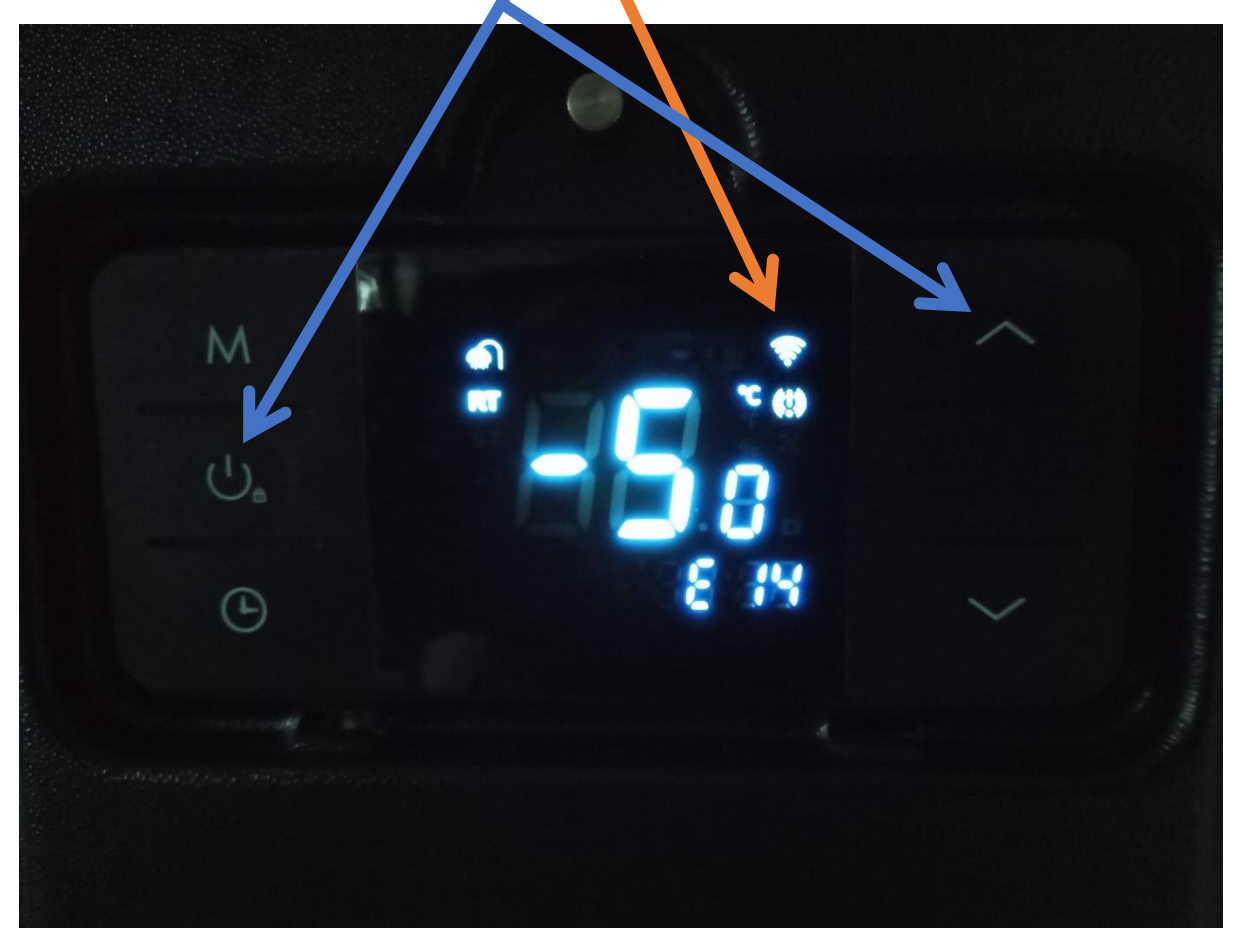

Step 5: Click Add Device ensuring that you turn on your WiFi and Bluetooth on your mobile.

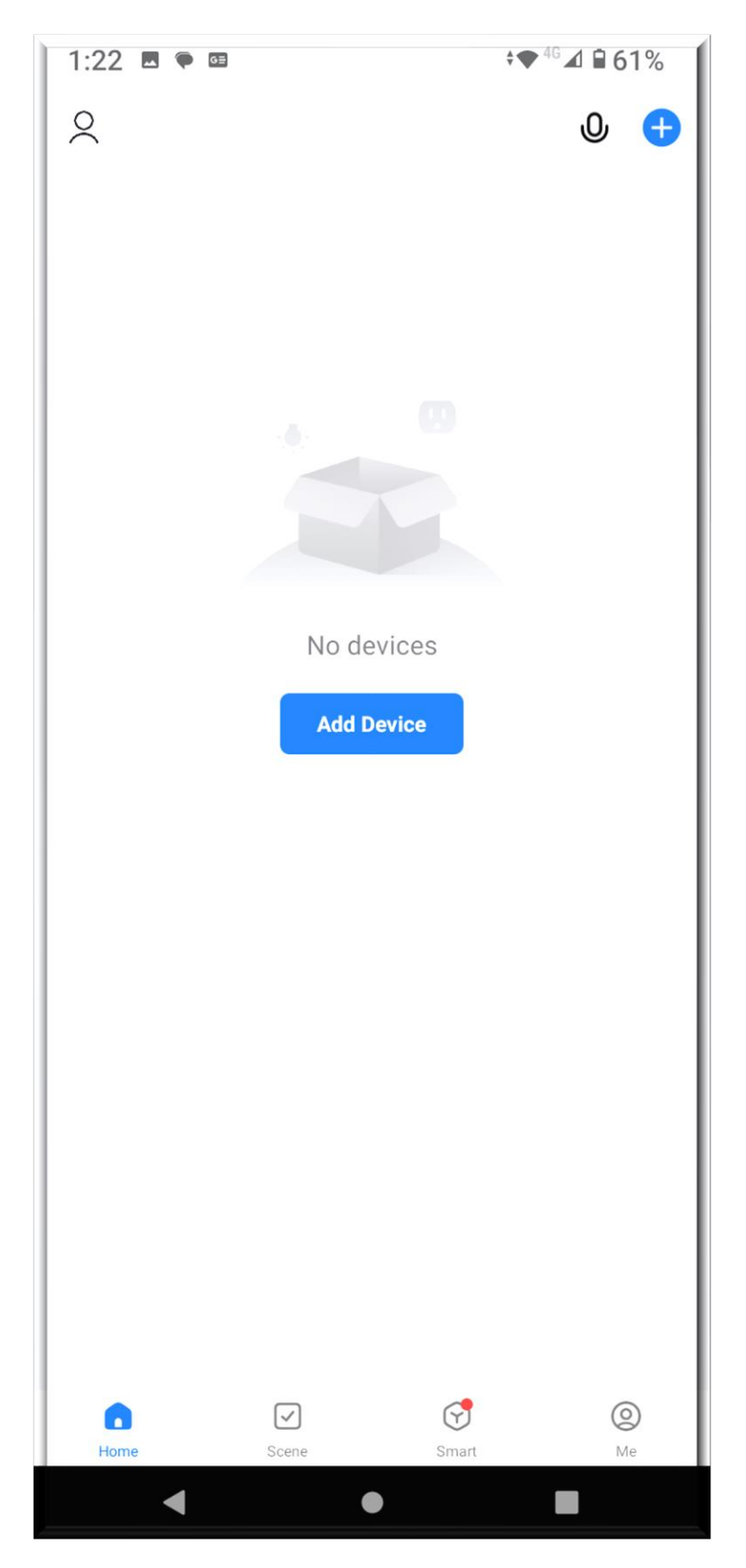

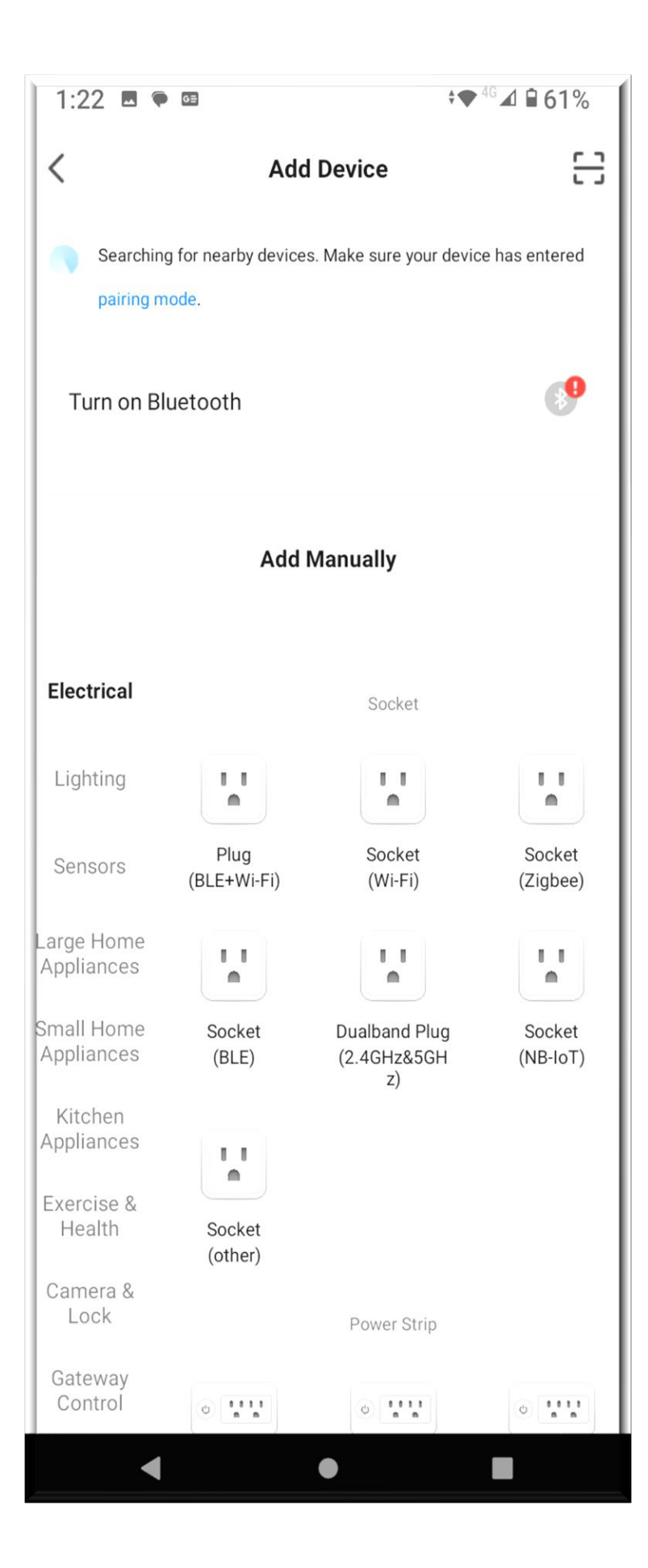

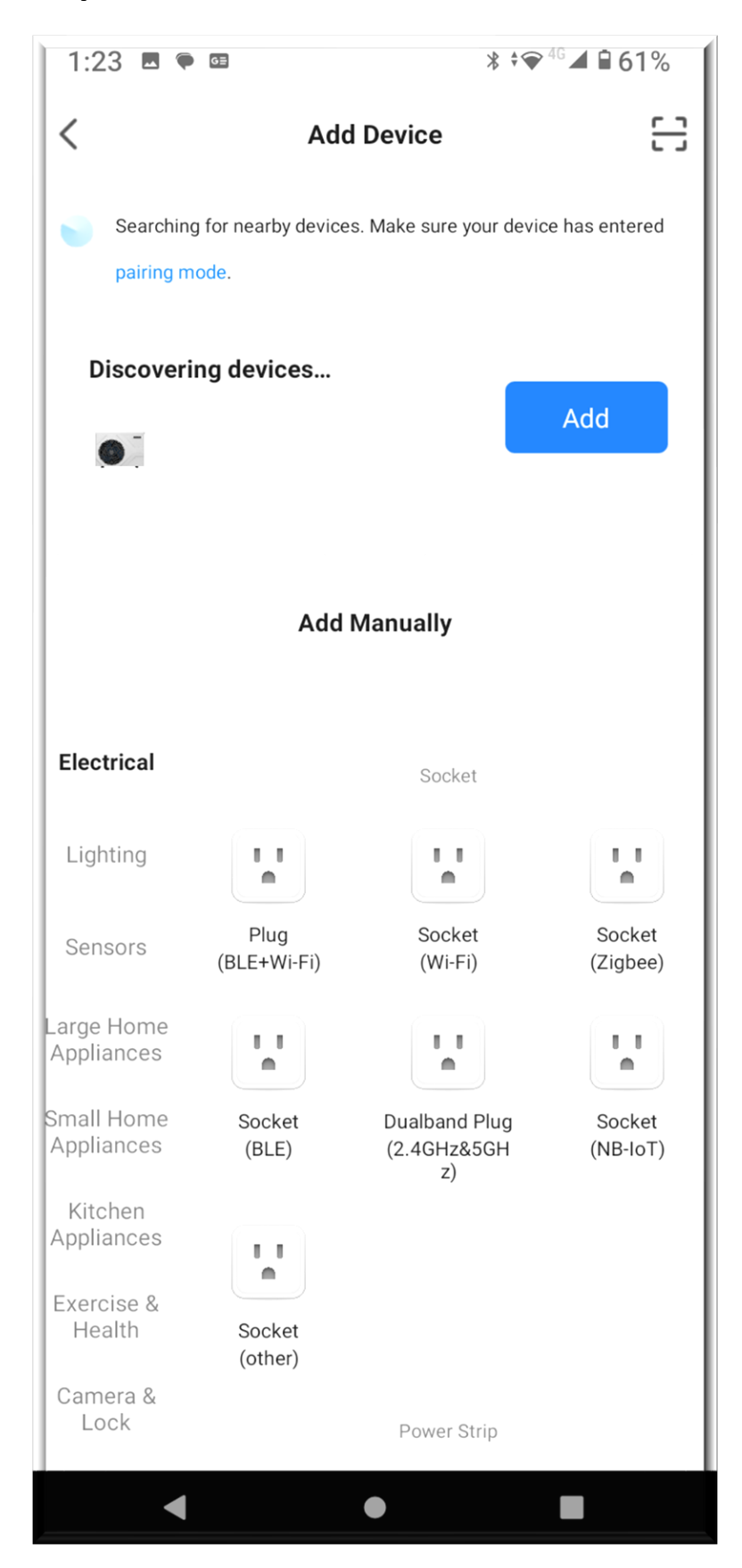

## Step 6: You can click Add once the icon turns up.

Step 7: Enter your WiFi information.

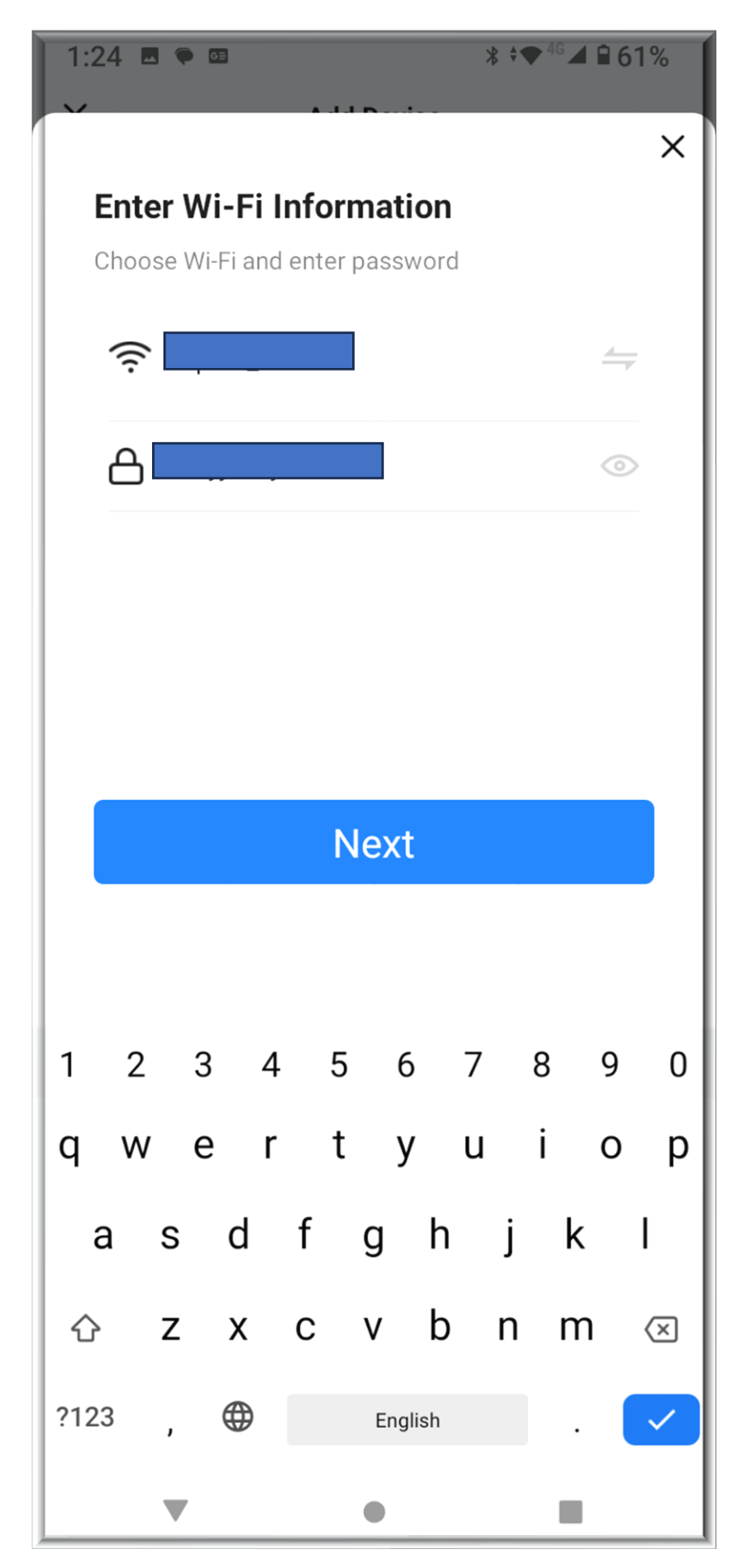

## Step 8: Click Done once the device is successfully added and you are ready to use.

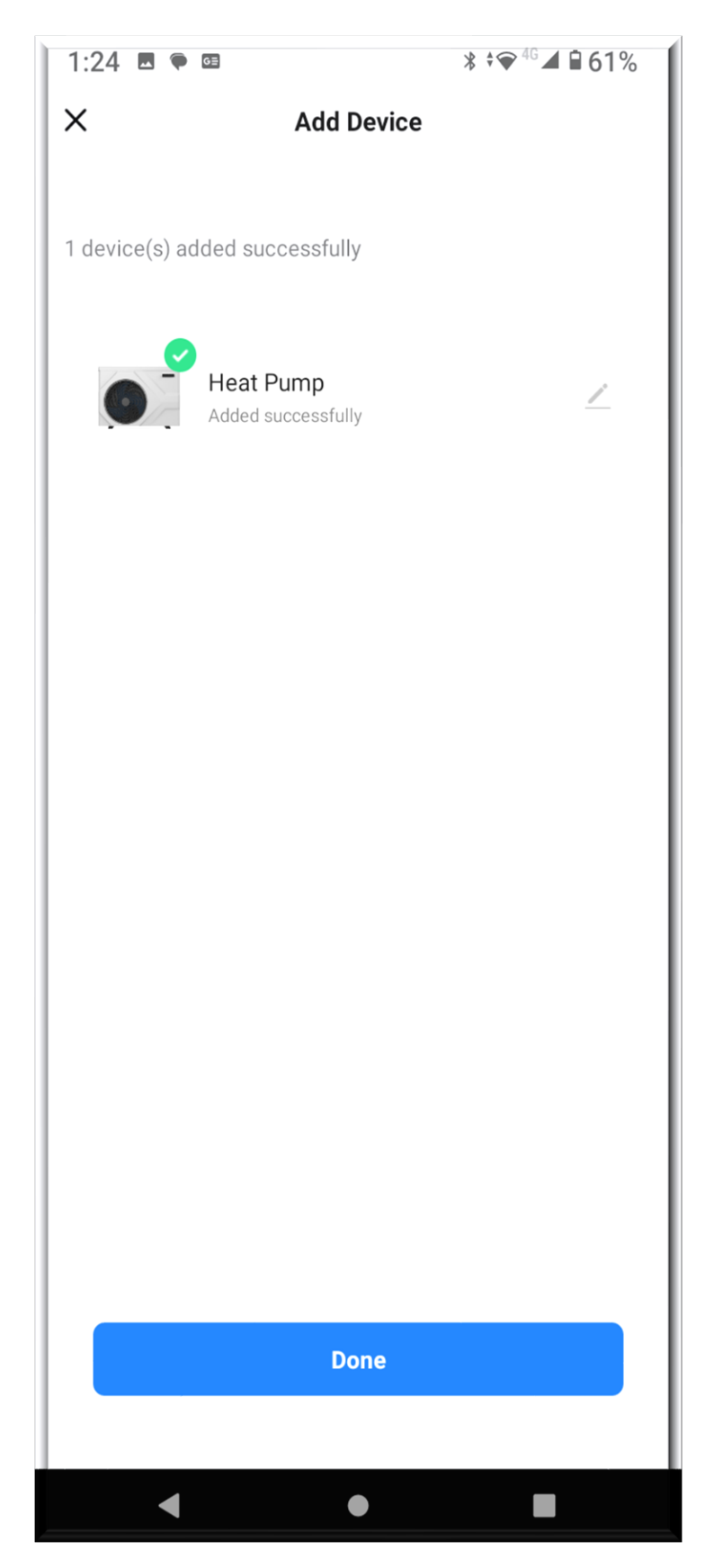

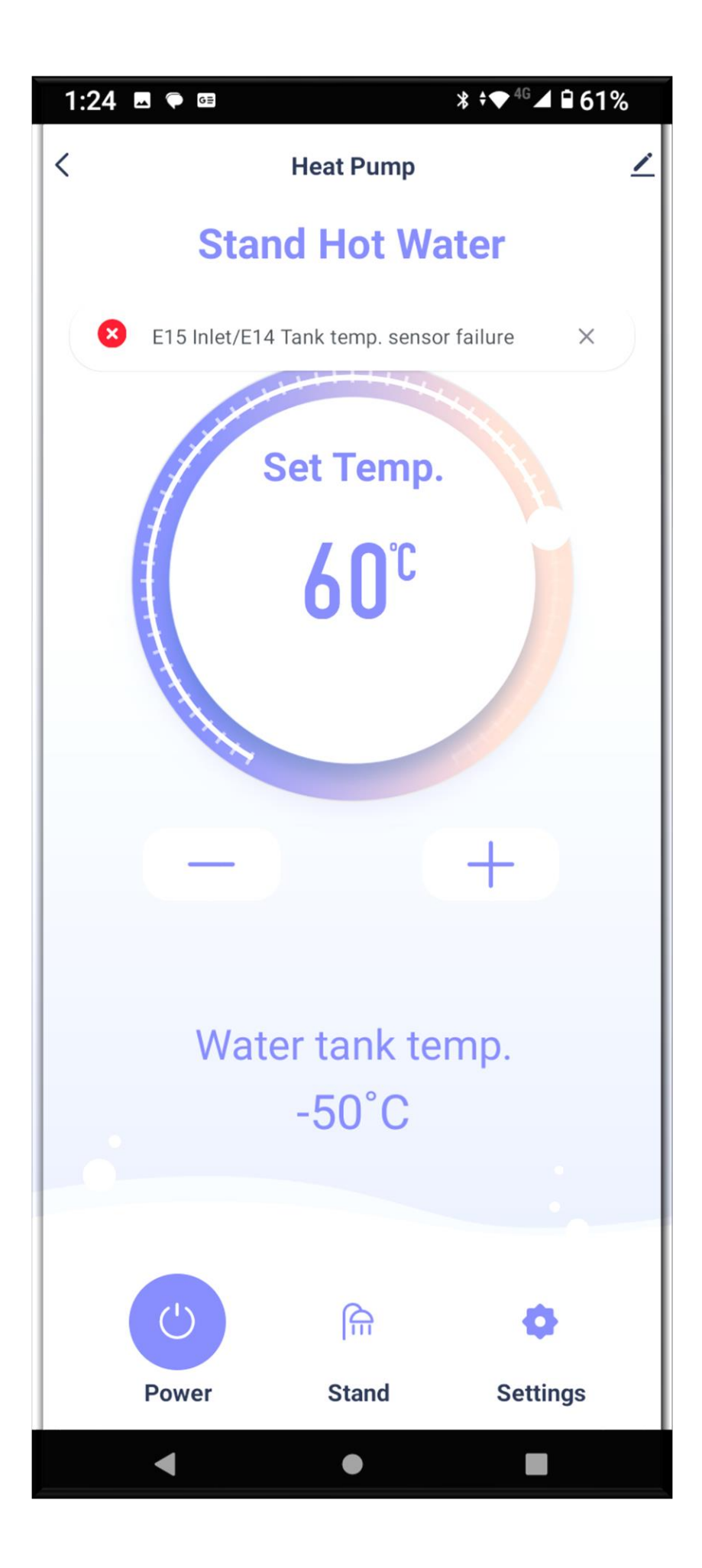